# LinuxでのCisco ISE 3.1ポスチャの設定

### 内容

| <u>概要</u>          |
|--------------------|
| <u>前提条件</u>        |
| <u>要件</u>          |
| <u>使用するコンポーネント</u> |
| <u>設定</u>          |
| <u>ISEでの設定</u>     |
| <u>スイッチの設定</u>     |
| <u>確認</u>          |
| <u>トラブルシュート</u>    |

### 概要

このドキュメントでは、LinuxおよびIdentity Services Engine(ISE)のファイルポスチャポリシーを 設定および実装する手順について説明します。

## 前提条件

#### 要件

次の項目に関する知識があることが推奨されます。

- AnyConnect
- Identity Services Engine (ISE)
- Linux

#### 使用するコンポーネント

このドキュメントの情報は、次のソフトウェアとハードウェアのバージョンに基づいています。

- Anyconnect 4.10.05085
- ISEバージョン3.1 P1
- Linux Ubuntu 20.04
- CiscoスイッチCatalyst 3650。バージョン03.07.05.E(15.12(3)E5)

このドキュメントの情報は、特定のラボ環境にあるデバイスに基づいて作成されました。このドキュメントで使用するすべての デバイスは、初期(デフォルト)設定の状態から起動しています。本稼働中のネットワークでは、各コマンドによって起こる可 能性がある影響を十分確認してください。

### 設定

ISEでの 設定

#### [Work Centers] > [Posture] > [Settings] > [Software Updates] > [Posture Updates]に移動します。 [今すぐ更新(Update now)]を選択し、プロセスが終了するまで待ちます。

| Cisco ISE                                           |            |                                                                          | V                             | Vork Centers - Pos    | sture             |                    |            |  |
|-----------------------------------------------------|------------|--------------------------------------------------------------------------|-------------------------------|-----------------------|-------------------|--------------------|------------|--|
| Overview Netwo                                      | rk Devices | Client Provisioning                                                      | Policy Elements               | Posture Policy        | Policy Sets       | Troubleshoot       | Reports    |  |
| Posture General Settings                            |            | Posture Updates                                                          | ) Offine                      |                       |                   |                    |            |  |
| Endpoint Scripts                                    | >          | * Update Feed URL https:                                                 | //www.cisco.com/web/          | ecure/spa/posture-    | Set to Default    |                    |            |  |
| Ressessment configurations<br>Acceptable Use Policy |            | Proxy Address<br>Proxy Port                                              | 0                             |                       |                   |                    |            |  |
| Software Updates                                    | ~          |                                                                          |                               | HH MM                 | SS                |                    |            |  |
| Client Provisioning                                 |            | Automatically check for                                                  | r updates starting from initi | al delay 11 $\sim$ 32 | ✓ 21 ✓ every      | 2 hours 🕕          |            |  |
| Posture Updates                                     |            |                                                                          |                               |                       |                   |                    |            |  |
|                                                     |            |                                                                          |                               |                       |                   |                    |            |  |
|                                                     |            | <ul> <li>Opdate information</li> <li>Last successful undation</li> </ul> | 1011<br>1.00                  | 2022/03/24            | 11:40:59          |                    |            |  |
|                                                     |            | Last update status sin                                                   | ce ISE was started            | Last update           | attempt at 2022/0 | 03/24 11:40:59 was | successful |  |
|                                                     |            | Cisco conditions versi                                                   | on                            | 277896.0.0.           |                   |                    |            |  |
|                                                     |            | Cisco AV/AS support                                                      | chart version for window      | s 261.0.0.0           |                   |                    |            |  |
|                                                     |            | Cisco AV/AS support                                                      | chart version for Mac OS      | × 179.0.0.0           |                   |                    |            |  |
|                                                     |            | Cisco AV/AS support                                                      | chart version for Linux       | 15.0.0.0              |                   |                    |            |  |
|                                                     |            | Cisco supported OS v                                                     | ersion                        | 716.2.0               |                   |                    |            |  |

**シスコが提供するパッケージ**は、Cisco.comサイトからダウンロードするソフトウェアパッケージ(AnyConnectソフトウェアパッケージなど)です。customer-created packageは、ISEユーザインターフェイスの外部で作成し、ポスチャアセスメントで使用するためにISEにアップロードするプロファイルまたは設定です。この演習では、AnyConnect webdeployパッケージ「anyconnect-linux64-4.10.05085-webdeploy-k9.pkg」をダウンロードできます。

**注**:アップデートやパッチにより、推奨バージョンが変更される可能性があります。 cisco.comサイトにある最新の推奨バージョンを使用します。

ステップ2:AnyConnectパッケージをアップロードします。

ポスチャワークセンターから、[Client Provisioning] > [Resources] に移動します。

| E Cisco ISE                                                     |                          | W                    | /ork Centers - Post  | ure             |                   |                      |
|-----------------------------------------------------------------|--------------------------|----------------------|----------------------|-----------------|-------------------|----------------------|
| Overview Network Devices                                        | Client Provisioning      | Policy Elements      | Posture Policy       | Policy Sets     | Troubleshoot      | Reports Settings     |
| Client Provisioning Policy Resources Client Provisioning Portal | Resources                |                      |                      |                 |                   |                      |
|                                                                 | <pre>/ to: + Add ∨</pre> | Duplicate Delet      | •<br>Ver             | sion Last Up    | date Des          | cription             |
|                                                                 | CiscoTempo               | ralAgentOSX 4 Cisco  | TemporalAgent 4.1    | 0.2051.0 2021/0 | 8/09 19:12:31 Wit | h CM: 4.3.1858.4353  |
|                                                                 | Cisco-ISE-C              | hrome-NSP Nativ      | e Supplicant Pro Not | Applic 2016/10  | 0/06 20:01:12 Pre | -configured Native S |
|                                                                 | CiscoAgenti              | essOSX 4.10.02 Cisco | AgentlessOSX 4.1     | 0.2051.0 2021/0 | 8/09 19:12:36 Wit | h CM: 4.3.1858.4353  |
|                                                                 | MacOsXSPW                | fizard 2.7.0.1 Mac0  | sXSPWizard 2.7       | .0.1 2021/0     | 8/09 19:12:27 Sug | plicant Provisioning |
|                                                                 | CiscoAgenti              | essWindows 4.1 Cisco | AgentlessWind 4.1    | 0.2051.0 2021/0 | 8/09 19:12:33 Wit | h CM: 4.3.2227.6145  |
|                                                                 | Cisco-ISE-N              | SP Nativ             | e Supplicant Pro Not | Applic 2016/10  | 0/06 20:01:12 Pre | -configured Native S |
|                                                                 | U WinSPWizar             | 1 3.0.0.3 WinS       | PWizard 3.0          | .0.3 2021/0     | 8/09 19:12:27 Sug | plicant Provisioning |
|                                                                 | CiscoTempo               | ralAgentWindo Cisco  | TemporalAgent 4.1    | 0.2051.0 2021/0 | 8/09 19:12:28 Wit | h CM: 4.3.2227.6145  |

ステップ3:[Add] > [Agent Resources from Local Disk]を選択します。

# Resources

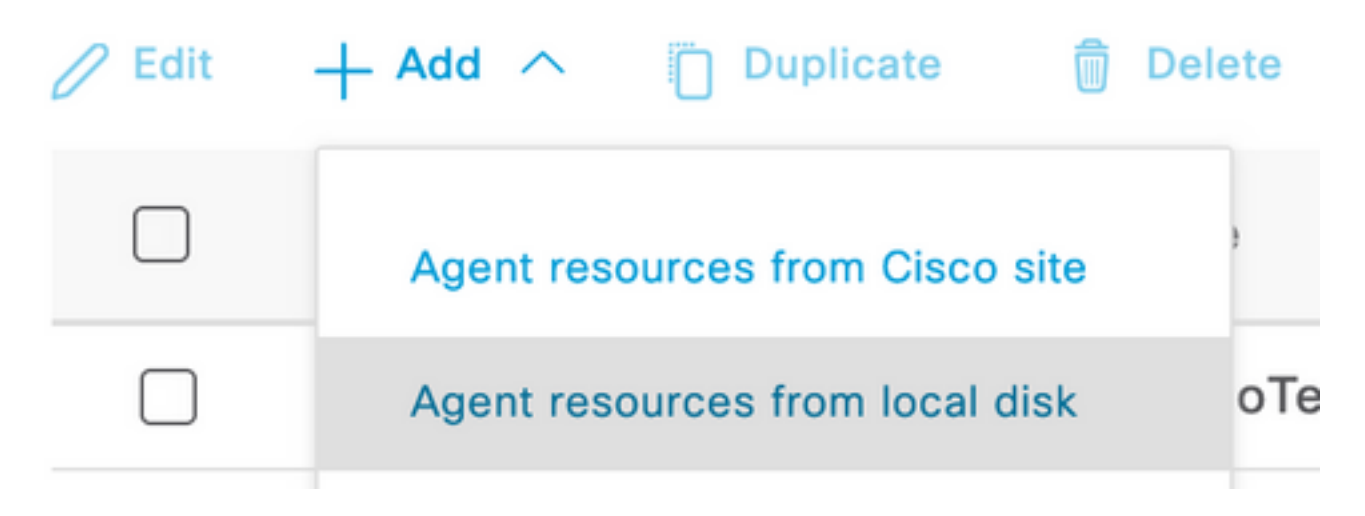

ステップ4:[Category]ドロップダウンから[Cisco Provided Packages] を選択します。

| Client Provisioning Policy | Agent Resources From Loca | Agent Resources From Local Disk > Agent Resources From Local Disk |                    |         |              |  |
|----------------------------|---------------------------|-------------------------------------------------------------------|--------------------|---------|--------------|--|
| Resources                  | Agent Resources F         | rom Local Disk                                                    |                    |         |              |  |
| Client Provisioning Portal | Category                  | Cises Devided                                                     | Bustana y O        |         |              |  |
|                            | Category                  | CISCO Provideo                                                    | Packages           |         |              |  |
|                            |                           | Browse No fil                                                     | e selected.        |         |              |  |
|                            |                           | ∨ AnyConnect U                                                    | Jploaded Resources |         |              |  |
|                            |                           | Name                                                              | ∧ Туре             | Version | Description  |  |
|                            |                           |                                                                   |                    | No dat  | ta available |  |

#### ステップ 5 : [Browse] をクリックします。

**ステップ6**:前のステップでダウンロードしたAnyConnectパッケージのいずれかを選択します。 AnyConnectイメージが処理され、パッケージに関する情報が表示されます

| Category | Cisco Provide   | d Packages      | × ()           |                   |                       |  |
|----------|-----------------|-----------------|----------------|-------------------|-----------------------|--|
|          | Browse anyo     | connect-linux64 | 4-4.10.05085-w | ebdeploy-k9.pkg   |                       |  |
|          | ✓ AnyConnect    | Uploaded R      | esources       |                   |                       |  |
|          | Name            | ^               | Туре           | Version           | Description           |  |
|          | AnyConnectDeskt | opLinux 4       | AnyConnectDes  | ktopL 4.10.5085.0 | AnyConnect Secure Mob |  |

**ステップ 7 : [Submit] をクリックします。**AnyConnectがISEにアップロードされたので、ISEに連絡してCisco.comから他のクライアントリソースを取得できます。

注:エージェントリソースには、アンチウイルス、アンチスパイウェア、アンチマルウェア 、ファイアウォール、ディスク暗号化、ファイルなどのさまざまな条件チェックについてエ ンドポイントのコンプライアンスを評価する機能を提供するAnyConnectクライアントで使 用されるモジュールが含まれます。

**ステップ8:**[Add] > [Agent Resources from Cisco Site] をクリックします。ISEがCisco.comに到達し、クライアントプロビジョニング用に公開されたすべてのリソースのマニフェストを取得するため、ウィンドウにデータが入力されるまで1分かかります。

#### Resources

| 0 Edit | + Add ^ Duplicate               | Delete          |                 |                      |                              |
|--------|---------------------------------|-----------------|-----------------|----------------------|------------------------------|
|        | Agent resources from Cisco site |                 | Version         | Last Update          | Description                  |
|        | Agent resources from local disk | oTemporal       | gent 4.10.205   | 1.0 2021/08/09 19:12 | 2:31 With CM: 4.3.1858.4353  |
|        | Native Supplicant Profile       | ve Supplica     | nt Pro Not Appl | ic 2016/10/06 20:07  | 1:12 Pre-configured Native S |
|        | AnyConnect Configuration        | oAgentless      | OSX 4.10.205    | 1.0 2021/08/09 19:12 | 2:36 With CM: 4.3.1858.4353  |
|        | AnyConnect Posture Profile      | OsXSPWiza       | rd 2.7.0.1      | 2021/08/09 19:12     | 2:27 Supplicant Provisioning |
|        | AMP Enabler Profile             | oAgentless      | Wind 4.10.205   | 1.0 2021/08/09 19:12 | 2:33 With CM: 4.3.2227.6145  |
|        | Cisco-ISE-NSP                   | Native Supplica | nt Pro Not Appl | ic 2016/10/06 20:01  | 1:12 Pre-configured Native S |
|        | WinSPWizard 3.0.0.3             | WinSPWizard     | 3.0.0.3         | 2021/08/09 19:12     | 2:27 Supplicant Provisioning |
|        | CiscoTemporalAgentWindo         | CiscoTemporal   | gent 4.10.205   | 1.0 2021/08/09 19:12 | 2:28 With CM: 4.3.2227.6145  |

**ステップ9:**Linux用の最新のAnyConnectコンプライアンスモジュールを選択します。また、 WindowsとMacのコンプライアンスモジュールを選択することもできます。

# **Download Remote Resources**

|   | ] Name                                      | Description                                        |
|---|---------------------------------------------|----------------------------------------------------|
|   | AnyConnectComplianceModuleLinux64 4.3.1968. | 0 AnyConnect Linux Compliance Module 4.3.1968.0    |
|   | AnyConnectComplianceModuleLinux64 4.3.2028. | 0 AnyConnect Linux Compliance Module 4.3.2028.0    |
|   | AnyConnectComplianceModuleOSX 3.6.11682.2   | AnyConnect OS X Compliance Module 3.6.11682.2      |
|   | AnyConnectComplianceModuleOSX 4.3.2277.435  | AnyConnect OSX Compliance Module 4.3.2277.4353     |
|   | AnyConnectComplianceModuleOSX 4.3.2338.435  | AnyConnect OSX Compliance Module 4.3.2338.4353     |
|   | AnyConnectComplianceModuleWindows 3.6.1168  | AnyConnect Windows Compliance Module 3.6.11682.2   |
|   | AnyConnectComplianceModuleWindows 4.3.261   | AnyConnect Windows Compliance Module 4.3.2617.6145 |
| ~ | AnyConnectComplianceModuleWindows 4.3.271   | AnyConnect Windows Compliance Module 4.3.2716.6145 |
|   | CiscoAgentlessOSX 4 10 05050                | With CM- 4 3 2277 4353                             |

For AnyConnect software, please download from http://cisco.com/go/anyconnect. Use the "Agent resource from local disk" add option, to import into ISE

Cancel

Save

ステップ10:WindowsおよびMac用の最新のテンポラルエージェントを選択します。

| CiscoTemporalAgentOSX 4.10.06011     | Cisco Temporal Agent for OSX With CM: 4.3.2338.4353     |
|--------------------------------------|---------------------------------------------------------|
| CiscoTemporalAgentWindows 4.10.05050 | Cisco Temporal Agent for Windows With CM: 4.3.2617.614! |
| CiscoTemporalAgentWindows 4.10.06011 | Cisco Temporal Agent for Windows With CM: 4.3.2716.614! |

ステップ11:[Save] をクリックします。

注:MACおよびWindowsポスチャの設定は、この設定ガイドの範囲外です。

この時点で、必要な部品をすべてアップロードして更新しています。次に、これらのコンポーネ ントを使用するために必要な設定とプロファイルを作成します。

ステップ12:[Add] > [NAC Agent]または[AnyConnect Posture Profile]をクリックします。

| 4 | Edit | + Add ^ Duplicate Del           | ete               |             |                     |                         |
|---|------|---------------------------------|-------------------|-------------|---------------------|-------------------------|
|   |      | Agent resources from Cisco site | ,                 | Version     | Last Update         | Description             |
|   |      | Agent resources from local disk | oTemporalAgent    | 4.10.2051.0 | 2021/08/09 19:12:31 | With CM: 4.3.1858.4353  |
|   |      | Native Supplicant Profile       | oTemporalAgent    | 4.10.6011.0 | 2022/03/24 11:49:19 | Cisco Temporal Agent fo |
|   |      | AnyConnect Configuration        | ConnectComplian   | 4.3.2716    | 2022/03/24 11:49:39 | AnyConnect Windows C    |
|   |      | AnyConnect Posture Profile      | ve Supplicant Pro | Not Applic  | 2016/10/06 20:01:12 | Pre-configured Native S |
|   |      | AMP Enabler Profile             | oAgentlessOSX     | 4.10.2051.0 | 2021/08/09 19:12:36 | With CM: 4.3.1858.4353  |
|   |      |                                 |                   |             |                     |                         |

ISE Posture Agent Profile Settings > New Profile

AnyConnect Posture Profile

Name • LinuxACPosture

Description:

Agent Behavior

| Parameter                            | Value      | Description                                                                                                    |
|--------------------------------------|------------|----------------------------------------------------------------------------------------------------|
| Enable debug log                     | No V       | Enables the debug log on the agent                                                                                                    |
| Operate on non-802.1X wireless       | No V       | Enables the agent to operate on non-802.1X wireless networks.                                                                               |
| Enable signature check ()            | No V       | Check the signature of executables before running them.                                                                                     |
| Log file size                        | 5 MB       | The maximum agent log file size                                                                                                    |
| Remediation timer ()                 | 4 mins     | If the user fails to remediate within this specified time, mark them as non-compliant.                                                      |
| Stealth Mode                         | Disabled ~ | AnyConnect can act as either clientless or standard mode. When stealth mode is<br>enabled, it runs as a service without any user interface. |
| Enable notifications in stealth mode | Disabled ~ | Display user notifications even when in Stealth mode.                                                                                       |

#### 変更する必要があるパラメータは次のとおりです。

- VLAN検出間隔:この設定では、VLANの変更をプローブする間にモジュールが待機する秒数を 設定できます。推奨値は5秒です。
- PingまたはARP:これは実際のVLAN変更検出方法です。エージェントは、デフォルトゲート ウェイにpingを実行するか、デフォルトゲートウェイのエントリのARPキャッシュを監視し てタイムアウトまたは両方にすることができます。推奨される設定はARPです。
- 修復タイマー:エンドポイントのポスチャが不明な場合、エンドポイントはポスチャアセス メントフローを通過します。失敗したポスチャチェックの修復には時間がかかります。デフ ォルトでは、エンドポイントが非準拠としてマークされるまでの時間は4分ですが、値の範囲 は1~300分(5時間)です。推奨は15分です。ただし、修復に時間がかかる場合は、調整 が必要になることがあります。

注:Linuxファイルポスチャは自動修復をサポートしていません。

すべてのパラメータの包括的な説明については、ISEまたはAnyConnectポスチャドキュメントを 参照してください。

ステップ13:[Agent Behavior] [Posture probes] [Backup List]を選択し、[Choose] を選択して [PSN/Standalone FQDN]を選択し、[Save] を選択します

|                             |         | non probes. Tou  |
|-----------------------------|---------|------------------|
| can choose a maximum of 6 e | ntries. |                  |
| List of PSNs                |         |                  |
| ise30.ciscoise.lab ×        |         | $\otimes$ $\vee$ |
|                             |         |                  |
|                             |         |                  |
|                             |         |                  |

**ステップ14:[**Posture Protocols] > [Discovery Host]で、PSN/スタンドアロンノードのIPアドレスを 定義します。

ステップ15:[Discovery backup server] リストから[Select] を選択し、PSNまたはスタンドアロン FQDNを選択して[Select] を選択します。

# Choose PSNs

Choose specific PSNs or cluster virtual IPs as the backup list to which AnyConnect sends posture state synchronization probes. You can choose a maximum of 6 entries.

List of PSNs ise30.ciscoise.lab ×  $\propto \sim$ Cancel Select ステップ16:[Server name rules] で\*と入力してすべてのサーバに接続し、call homeリストで PSN/スタンドアロンIPアドレスを定義します。または、ネットワーク内のすべての潜在的な PSNを照合するためにワイルドカードを使用できます(\*.acme.com)。 Posture Protocol Parameter Value Description This is the agent retry period if there is a Passive Reassessment communication PRA retransmission time 120 secs failure

Retransmission Delay () 60 secs Time (in seconds) to wait before retrying. Number of retries allowed for a message. Retransmission Limit () 4 Enter any IP address or FQDN that is routed through a NAD. The NAD detects and 10.52.13.173 Discovery host () redirects that http traffic to the Client Provisioning portal. By default, AnyConnect sends discovery probes to all the Cisco ISE PSNs sequentially if the PSN is unreachable. Choose specific PSNs as the backup list 1 PSN(s) Discovery Backup Server List () and restrict the nodes to which AnyConnect sends discovery probes. A list of wildcarded, comma-separated names that defines the servers that the agent can connect to. E.g. \*\*.cisco.com\* . Server name rules \* () A list of IP addresses, that defines the all the Policy service nodes that the agent Call Home List () 10.52.13.173 will try to connect to if the PSN that authenticated the endpoint doesn't respond for some reason. Anyconnect agent will continuously try to reach discovery targets (redirection Back-off Timer () 30 secs targets and previously connected PSNs) by sending the discovery packets till this max time limit is reached

ステップ17:[Add] > [AnyConnect Configuration] をクリックします。

**Client Provisioning Policy** 

#### Resources

**Client Provisioning Portal** 

#### Resources / Edit 🕂 Add \land 📋 Duplicate 📋 Delete $\square$ Agent resources from Cisco site $\square$ Agent resources from local disk 0 Native Supplicant Profile $\square$ 0 AnyConnect Configuration $\square$ C **AnyConnect Posture Profile** C $\square$ AMP Enabler Profile $\square$ ٧ŧ

\* Select AnyConnect Package:

0.5085.0 ~

\*

Configuration Name:

LinuxAnyConnect Configuration

Description:

AnyConnectDesktopWindows 4.10.5085.0

AnyConnectDesktopLinux 4.10.5085.0

# **Description Value Notes**

| * Compliance<br>Module | 3.2028.q∨                                    |
|------------------------|----------------------------------------------|
|                        | AnyConnectComplianceModuleLinux64 4.3.1676.0 |
| AnyConnect             | AnyConnectComplianceModuleLinux64 4.3.2028.0 |
| AnyConnect             |                                              |

# AnyConnect Module Selection

| ISE Posture                         | $\checkmark$ |
|-------------------------------------|--------------|
| VPN                                 | $\checkmark$ |
| ASA Posture                         |              |
| Network<br>Visibility               |              |
| Diagnostic<br>and Reporting<br>Tool |              |

# **Profile Selection**

| * ISE Posture         | CPosture ∨     |
|-----------------------|----------------|
| VPN                   | LinuxACPosture |
| Network<br>Visibility |                |
| Customer<br>Feedback  | ~              |

#### 下にスクロールして[Submit]を選択します

ステップ18:選択を終了したら、[Submit] をクリックします。

ステップ19:[Work Centers] > [Posture] > [Client Provisioning] > [Client Provisioning Portals] を選 択します。

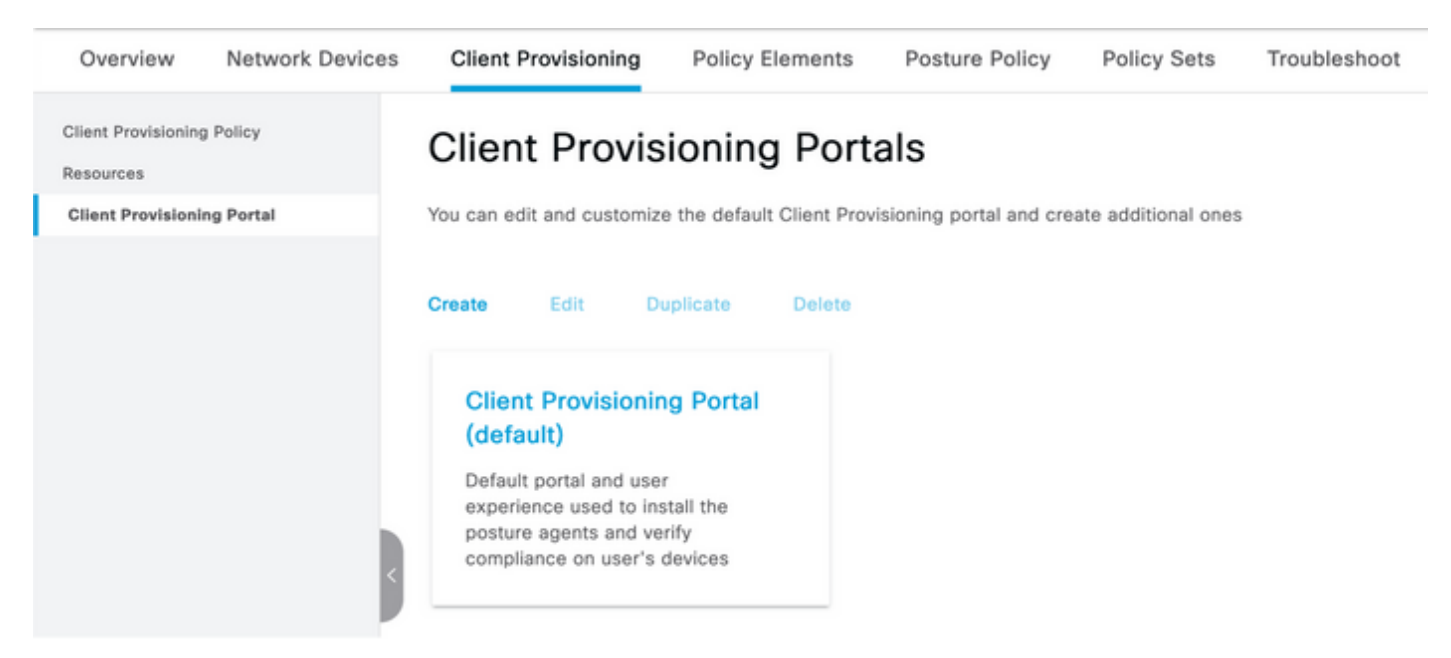

**ステップ20:[Portal Settings]** セクションで、インターフェイスとポートを選択し、ページ[Select Employee]、[SISE\_Users]、および[Domain Users]に対して権限のあるグループを選択します。

#### Configure authorized groups

[

User account with Super admin privilege or ERS admin privilege will have access to the portal

| Available                                          | ~ |                   | Chosen   |
|----------------------------------------------------|---|-------------------|----------|
| ALL_ACCOUNTS (default)<br>GROUP_ACCOUNTS (default) |   | $\mathbf{\Sigma}$ | Employee |
| OWN_ACCOUNTS (default)                             |   | <                 |          |
|                                                    |   |                   |          |

**ステップ21:[Log in Page Settings] で、[Enable auto Log In]**オプションが有効になっていることを 確認します

| > | Login Page Settings                  |   |           |
|---|--------------------------------------|---|-----------|
|   | Enable Auto Login (i)                |   |           |
|   | Maximum failed login attempts before |   |           |
|   | rate limiting:                       | 5 | (1 - 999) |
|   | Time between login attempts when     |   |           |
|   | rate limiting:                       | 2 | (1 - 999) |
|   | □ Include an                         |   |           |
|   | AUP as link 🗸                        |   |           |
|   | Require acceptance                   |   |           |
|   | Require scrolling to end of          |   |           |
|   | AUP                                  |   |           |

ステップ23:[Work Centers] > [Posture] > [Client Provisioning] > [Client Provisioning Policy] を選択します。

**ステップ24**:[CPP] のIOSルールの横にある下向き矢印をクリックし、[Duplicate Above] を選択します。

ステップ25:ルールにLinuxPostureという名前を付けます

ステップ26:[Results] で、エージェントとして[AnyConnect Configuration] を選択します。

**注**:この場合、AnyConnect設定の一部として設定されているため、コンプライアンスモジ ュールのドロップダウンは表示されません。

| E Cisco ISE                                                           |                                                                                                    | Work Centers - Postu                                                                                                    | re                                                                                                    | 🛕 Evoluation Mode 68 Days Q 💿 🗔 🚳                                                                      |
|-----------------------------------------------------------------------|----------------------------------------------------------------------------------------------------|----------------------------------------------------------------------------------------------------|----------------------------------------------------------------------------------------------------|----------------------------------------------------------------------------------------------------|
| Overview Network Devices                                              | Client Provisioning Policy Ele                                                                                             | ments Posture Policy                                                                                                    | Policy Sets Troubleshoot Reports Settings                                                                               |                                                                                                    |
| Client Provisioning Policy<br>Resources<br>Client Provisioning Portal | Client Provisioning Policy to of<br>For Agent Configuration: version of agent<br>For Native Supplicant Configuration: witz | Policy<br>letermine what users will receive up<br>st, agent profile, agent compliance n<br>and profile and/or witzerd. Drag and o | on login and user session initiation:<br>nodule, and/or agent customization package.<br>drop rules to change the order. |                                                                                                    |
|                                                                       | Rule Name                                                                                                    | Identity Groups                                                                                                    | Operating Systems Other Conditions                                                                                      | Results                                                                                                |
|                                                                       | E Z LinuxPosture                                                                                                    | If Any and                                                                                                    | Linux All and Condition(s)                                                                                              | then LinuxAnyConnect Edit ~<br>Configuration                                                           |
|                                                                       | E 🖬 105                                                                                                    | If Any and                                                                                                    | Apple IOS All and Condition(s)                                                                                          | then Cisco-ISE-NSP Edit ~                                                                              |
|                                                                       | Android                                                                                                    | If Any and                                                                                                    | Android and Condition(s)                                                                                                | then Cisco-ISE-NSP Edit ~                                                                              |
|                                                                       | 🗄 🛃 Windows                                                                                                    | If Any and                                                                                                    | Windows All and Condition(s)                                                                                            | then CiscoTemporalAgentWin Edit ~<br>dows 4.10.02051 And<br>WinSPWizer 3.0.0.3<br>And Cisco-ISE-NSP    |
|                                                                       | E MAC OS                                                                                                    | if Any and                                                                                                    | Mac OSX and Condition(s)                                                                                                | then ClacoTemporalAgentOSX Edit ~<br>4.10.02051 And<br>MacOaXSPWizard<br>2.7.0.1 And Claco-ISE-<br>NSP |
|                                                                       |                                                                                                    |                                                                                                    |                                                                                                    |                                                                                                    |

ステップ27:[Done] をクリックします。

ステップ28:[Save] をクリックします。

#### ポスチャ ポリシー要素

ステップ29:[Work Centers] > [Posture] > [Policy Elements] > [Conditions] > [File] **を選択します。** [Add] を選択します。

ステップ30:ファイル条件名としてTESTFileを定義し、次の値を定義します

#### **File Condition**

| Name *             | TESTFile      |        |   |              |    |
|--------------------|---------------|--------|---|--------------|----|
| Description        |               |        |   |              |    |
| * Operating System | Linux All 🗸   |        |   |              |    |
| Compliance Module  | Any version   |        |   |              |    |
| * File Type        | FileExistence | ~      | i |              |    |
| * File Path        | home          | ~      |   | Testfile.csv | () |
| * File Operator    | Exists        | $\sim$ |   |              |    |

注:パスはファイルの場所に基づきます。

ステップ31:[Save] を選択します。

FileExistence。このファイルタイプの条件は、想定されるシステムにファイルが存在するかどう かを確認します。これだけです。このオプションを選択すると、ファイルの日付やハッシュなど を検証する必要がなくなります

ステップ32:[Requirements] を選択し、次のように新しいポリシーを作成します。

| Re | quirements              |     |                  |       |                   |       |              |        |                 |      |                      |        |
|----|-------------------------|-----|------------------|-------|-------------------|-------|--------------|--------|-----------------|------|----------------------|--------|
|    | Name                    |     | Operating System | n     | Compliance Module |       | Posture Type |        | Conditions      |      | Remediations Actions |        |
| _  | Any_AV_Installation_Win | for | Windows All      | using | 3.x or earlier    | using | AnyConnect   | met if | ANY_av_win_inst | then | Message Text Only    | Edit ~ |
| Г  | LinuxFile               | for | Linux All        | using | 4.x or later      | using | AnyConnect   | met if | TESTFile        | then | Select Remediations  | Edit ~ |

**注**:Linuxでは、修復アクションとしてメッセージテキストのみをサポートしていません

要件コンポーネント

- ・オペレーティング システム: Linuxすべて
- ・コンプライアンス モジュール: 4.(x)
- •ポスチャタイプ: AnyConnect
- •条件:コンプライアンスモジュールとエージェント(OSを選択すると使用可能)
- ・修復アクション:他のすべての条件を選択した後に選択可能になる是正。

ステップ33:[Work Centers] > [Posture] > [Posture Policy] を選択します。

ステップ34:任意のポリシーで[Edit] を選択し、[Insert New policy]を選択します。名前として

LinuxPosturePolicy Policyを定義し、ステップ32で作成した要件を追加します。

|--|

| Define the | Posture Policy by co | nfiguring rules based on operatin | g system and/or other | cond | itions.           |     |                   |     |              |          |          |                        |        |
|------------|----------------------|-----------------------------------|-----------------------|------|-------------------|-----|-------------------|-----|--------------|----------|----------|------------------------|--------|
| v          |                      |                                   |                       |      |                   |     |                   |     |              |          |          |                        |        |
| Status     | Policy Options       | Rule Name                         | Identity Groups       |      | Operating Systems |     | Compliance Module |     | Posture Type | Other Co | nditions | Requirements           |        |
|            | Policy Options       | Default_AntiMalware_Policy_Ma     | Any                   | and  | Wwc OSK           | and | 4.x or later      | and | AnyConnect   | and      | then     | Any_AM_Installation_Ma | Edit v |
|            | Policy Options       | LinuxPosturePOix                  | . Any                 | and  | Linux All         | and | 4.x or later      | and | AnyConnect   | and      | then     | LinuxFile              | Edit v |

**ステップ35:**[Done] を選択し、[Save] を選択します。

その他の重要なポスチャ設定([ポスチャー般設定(Posture General Settings)]セクション)

| Posture General Settings                                                                        |                    |             |
|-------------------------------------------------------------------------------------------------|--------------------|-------------|
| Remediation Timer                                                                               | 4                  | Minutes (j) |
| Network Transition Delay                                                                        | 3                  | Seconds (i) |
| Default Posture Status                                                                          | Compliant •        |             |
| Automatically Close Login Success Screen After                                                  | 0                  | Seconds (i) |
| Continuous Monitoring Interval                                                                  | 5                  | Minutes (j) |
| Acceptable Use Policy in Stealth Mode                                                           | Continue 🗸         |             |
| <ul> <li>Posture Lease</li> <li>Perform posture assessment every time a user connect</li> </ul> | cts to the network |             |
| O Perform posture assessment every 1                                                            | Days (i)           |             |
| Cache Last Known Posture Compliant Status                                                       |                    |             |
| Last Known Posture Compliant State 31                                                           | Days               | •           |
| Save Reset                                                                                      |                    |             |

[Posture General Settings]セクションの重要な設定は次のとおりです。

- **修復タイマー**:この設定は、クライアントが失敗したポスチャ状態を修正する必要がある時間を定義します。AnyConnect設定には修復タイマーもあります。このタイマーは AnyConnectではなくISE用です。
- ・デフォルトのポスチャステータス:この設定は、ポスチャエージェントがないデバイス、またはLinuxベースのオペレーティングシステムなどのテンポラルエージェントを実行できないオペレーティングシステムのポスチャステータスを提供します。
- •継続的な監視の間隔:この設定は、エンドポイントのインベントリを取得するアプリケーショ ンとハードウェアの条件に適用されます。この設定は、AnyConnectがモニタリングデータを 送信する頻度を指定します。
- ・ステルスモードでのアクセプタブルユースポリシー:この設定の選択肢は、ブロックまたは続

行の2つだけです。ブロックは、AUPが確認応答されない場合に、ステルスモードの AnyConnectクライアントが処理を続行するのを防ぎます。Continueを使用すると、AUPの確 認応答がなくてもステルスモードクライアントを続行できます(これは、AnyConnectのステ ルスモード設定を使用する場合に意図されていることがよくあります)。

#### 再評価の設定

ポスチャ再評価は、ポスチャワークフローの重要なコンポーネントです。「ポスチャプロトコル」セクションで、ポスチャ再評価のためのAnyConnectエージェントの設定方法を説明しました。 エージェントは、その設定のタイマーに基づいて定義されたPSNで定期的にチェックインします。

要求がPSNに到達すると、PSNはそのエンドポイントのロールのISE設定に基づいて、ポスチャ 再評価が必要かどうかを判断します。クライアントが再評価に合格すると、PSNはエンドポイン トのポスチャ準拠状態を維持し、ポスチャリースがリセットされます。エンドポイントが再評価 に失敗すると、ポスチャステータスは非準拠に変わり、存在していたポスチャリースが削除され ます。

ステップ36:[Policy] > [Policy Elements] > [Results] > [Authorization] > [Authorization Profile] **を選 択します。[Add]** を選択します

ステップ37:認可プロファイルとしてWired\_Redirectを定義し、次のパラメータを設定します

Common Tasks

✓ Web Redirection (CWA, MDM, NSP, CPP) ()

Client Provisioning (Posture) V ACL ACL\_REDIRECT\_AV Value Client Provisioning Portal (defa V

Static IP/Host name/FQDN

Suppress Profiler CoA for endpoints in Logical Profile

Auto Smart Port

ステップ38:[Save]を選択します

ステップ 39:認証ポリシーの設定

ポスチャには、事前設定された3つの認可ルールがあります。

- 1.1つ目は、認証が成功したときに一致するように設定され、デバイスのコンプライアンスは 不明です。
- 2.2番目のルールは、非準拠のエンドポイントとの正常な認証に一致します。

注:最初の2つのルールは両方とも同じ結果になります。つまり、エンドポイントをクライ アントプロビジョニングポータルにリダイレクトする事前設定された認可プロファイルを使 用します。

- 3. 最後のルールは、正常な認証とポスチャ準拠のエンドポイントに一致し、事前に作成された PermitAccess認可プロファイルを使用します。
- Policy > Policy Setの順に選択し、前のラボで作成したWired 802.1x MABの右矢印を選択します。
- ステップ40:[Authorization Policy] を選択し、次のルールを作成します

| ø | SISE_UnknownCompliance_Redir<br>ect | AND | 0<br>0<br>4 | Network_Access_Authentication_Passed<br>Compliance_Unknown_Devices<br>ISEAD ExternalGroups EQUALS ciscoise.lab/Users/Domain Users | × PostureISE | + | Select from list | • + | 9 | ۰ |
|---|-------------------------------------|-----|-------------|----------------------------------------------------------------------------------------------------|--------------|---|------------------|-----|---|---|
| Ø | SiSE_NonCompliance_Redirect         | AND |             | Non_Compliant_Devices Network_Access_Authentication_Passed ISEAD ExternalGroups EQUALS_ciscoles.lab/Users/Domain Users            | + Posture/SE | + | Select from list | • + | 0 | ۰ |
| Ø | SISE_Compliance_Device_Access       | AND | 0<br>0<br>4 | Compliant_Devices Network_Access_Authentication_Passed ISEAD ExternalGroups EQUALS ciscoles.lab/Users/Domain Users                | × NewAP      | + | Select from list | • + | 2 | ۰ |

#### スイッチの設定

#### **注:**次の設定はIBNS 1.0を示しています。IBNS 2.0対応スイッチには違いがある場合があり ます。これには、影響の少ないモードの導入が含まれます。

```
username <admin> privilege 15 secret <password>
aaa new-model
aaa group server radius RAD_ISE_GRP
server name <isepsnnode_1> server name ! aaa authentication dot1x default group RAD_ISE_GRP aaa
authorization network default group RAD_ISE_GRP aaa accounting update periodic 5 aaa accounting
dot1x default start-stop group RAD_ISE_GRP aaa accounting dot1x default start-stop group
RAD_ISE_GRP ! aaa server radius dynamic-author client server-key client server-key ! aaa
session-id common ! authentication critical recovery delay 1000 access-session template monitor
epm logging ! dot1x system-auth-control dot1x critical eapol ! # For Access Interfaces:
interface range GigabitEthernetx/y/z - zz
description VOICE-and-Data
switchport access vlan
switchport mode access
switchport voice vlan
ip access-group ACL_DEFAULT in
 authentication control-direction in # If supported
authentication event fail action next-method
authentication host-mode multi-auth
authentication open
authentication order dot1x mab
authentication priority dot1x mab
authentication port-control auto
 # Enables preiodic re-auth, default = 3,600secs
 authentication periodic
 # Configures re-auth and inactive timers to be sent by the server
 authentication timer reauthenticate server
authentication timer inactivity server
authentication violation restrict
mab
snmp trap mac-notification change added
snmp trap mac-notification change removed
dot1x pae authenticator
dot1x timeout tx-period 10
dot1x timeout server-timeout 10
dot1x max-req 3
dot1x max-reauth-req 3
auto qos trust
# BEGIN - Dead Server Actions -
authentication event server dead action authorize vlan
authentication event server dead action authorize voice
```

authentication event server alive action reinitialize

#### # END - Dead Server Actions -

spanning-tree portfast
!

#### # ACL\_DEFAULT #

! This ACL can be customized to your needs, this is the very basic access allowed prior ! to authentication/authorization. Normally ICMP, Domain Controller, DHCP and ISE ! http/https/8443 is included. Can be tailored to your needs.

```
ip access-list extended ACL_DEFAULT
permit udp any eq bootpc any eq bootps
permit udp any any eq domain
permit icmp any any
permit udp any any eq tftp
permit ip any host
permit ip any host
permit tcp any host eq www
permit tcp any host eq 8443
permit tcp any host eq 443
permit tcp any host eq 443
permit tcp any host eq 443
permit tcp any host eq 443
permit tcp any host eq 8443
```

```
# END-OF ACL_DEFAULT #
```

```
!
```

1

#### # ACL\_REDIRECT #

! This ACL can be customized to your needs, this ACL defines what is not redirected ! (with deny statement) to the ISE. This ACL is used for captive web portal, ! client provisioning, posture remediation, and so on.

```
ip access-list extended ACL_REDIRECT_AV
remark Configure deny ip any host to allow access to
deny udp any any eq domain
deny tcp any any eq domain
      udp any eq bootps any
deny
       udp any any eq bootpc
deny
deny udp any eq bootpc any
remark deny redirection for ISE CPP/Agent Discovery
deny tcp any host eq 8443
deny tcp any host eq 8905
deny udp any host eq 8905
      tcp any host eq 8909
deny
deny udp any host eq 8909
deny tcp any host eq 8443
deny tcp any host eq 8905
deny udp any host eq 8905
deny tcp any host eq 8909
deny udp any host eq 8909
remark deny redirection for remediation AV servers
deny ip any host
       ip any host
deny
remark deny redireciton for remediation Patching servers
deny ip any host
remark redirect any http/https
permit tcp any any eq www
permit tcp any any eq 443
!
# END-OF ACL-REDIRECT #
1
ip radius source-interface
1
radius-server attribute 6 on-for-login-auth
radius-server attribute 6 support-multiple
```

```
radius-server attribute 8 include-in-access-req
radius-server attribute 55 include-in-acct-req
radius-server attribute 55 access-request include
radius-server attribute 25 access-request include
radius-server attribute 31 mac format ietf upper-case
radius-server attribute 31 send nas-port-detail
radius-server vsa send accounting
radius-server vsa send authentication
radius-server dead-criteria time 30 tries 3
1
ip http server
ip http secure-server
ip http active-session-modules none
ip http secure-active-session-modules none
radius server
address ipv4 auth-port 1812 acct-port 1813
timeout 10
retransmit 3
key
1
radius server
address ipv4 auth-port 1812 acct-port 1813
timeout 10
retransmit 3
key
1
aaa group server radius RAD_ISE_GRP
server name
server name
1
mac address-table notification change
mac address-table notification mac-move
```

### 確認

#### ISEの検証:

このセクションでは、ISEポスチャモジュールを使用するAnyConnectがLinuxシステムにすでにイ ンストールされていることを前提としています。

#### dot1xを使用したPCの認証

ステップ1:[Network Settings]に移動します。

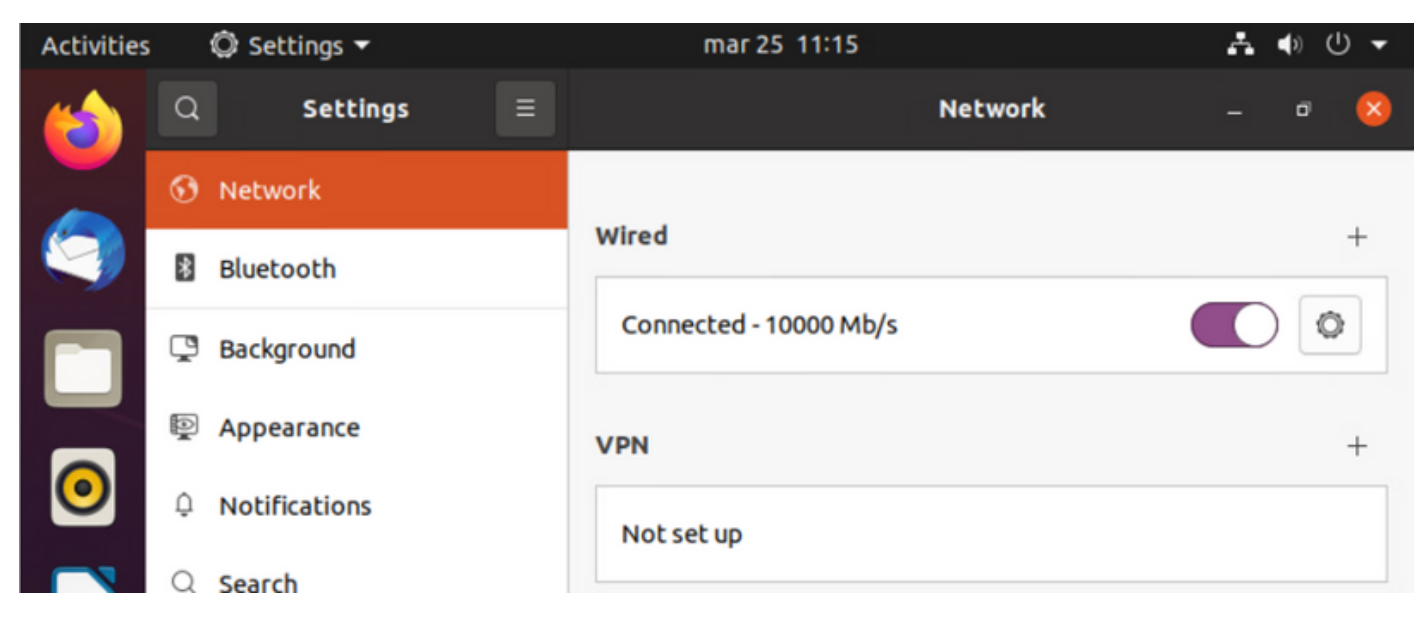

ステップ2:[Security]タブを選択し、802.1x設定とユーザクレデンシャルを入力します

| Activities | 4   | 🗘 Se | ettings 🔻 |          |            | mar 25     | 11:16                | Å     | ● 🕛 🗕 |
|------------|-----|------|-----------|----------|------------|------------|----------------------|-------|-------|
| <b>(1)</b> | Q   |      | Settings  |          |            |            | Network              |       | • 🙁   |
|            | •   | Ne   | Cancel    |          |            | Wir        | ed                   | Apply |       |
|            | 8   | вι   | Details   | Identity | IPv4       | IPv6       | Security             |       | +     |
|            | Ç   | Ba   |           |          | 802.1      | x Security |                      |       |       |
|            | P.  | Ap   |           |          | Authe      | entication | Protected EAP (PEAP) | -     | +     |
| 0          | Û   | Nc   |           | ,        | Anonymou   | s identity | anonymous            |       |       |
|            | Q : | Se   |           |          | CA c       | ertificate | (None)               |       |       |
|            |     | Ар   |           |          | PEA        | P version  | Automatic            | •     | 0     |
|            | ⋳   | Pri  |           |          | nner authe | entication | MSCHAPv2             | •     |       |
|            |     | Or   |           |          | L          | Jsername   | manzoe               |       |       |
|            | ≪°  | sh   |           |          | F          | Password   | •••••                | Ŕ     |       |
|            | л   | Som  |           |          |            |            | Show password        |       |       |

ステップ3:[Apply]をクリックします。

ステップ4:Linuxシステムを802.1x有線ネットワークに接続し、ISEライブログで検証します。

| Charlesh Charlesh Courts Charlesh Courts |                         |        |          |       |          |                   |             |             |              | $\nabla \mathrm{Finer} \sim$ |            |   |                |               |                |           |
|------------------------------------------|-------------------------|--------|----------|-------|----------|-------------------|-------------|-------------|--------------|------------------------------|------------|---|----------------|---------------|----------------|-----------|
|                                          | Time                    | Status | Details  | Repea | Identity | Endpoint ID       | Endpoint    | Authenti    | Authoriz     | Authoriz                     | IP Address |   | Network De     | Device Port   | Identity Group | Posture . |
| ×                                        |                         |        | ~        |       | Identity | Endpoint ID       | Endpoint Pr | Authentical | Authorizatic | Authorizatic                 | IP Address | v | Network Device | Device Port   | Identity Group | Posture S |
| Т                                        | Apr 06, 2022 08:42:09.2 | •      |          | 6     | manage   | 00.00.29.46.03.84 | Uburtu-W    | Uburtu Po   | Uburtu Pe    | West_Rs_                     |            |   |                | FastEtherner1 |                | Pending   |
| Т                                        | Apr 06, 2022 08:32:49.2 |        | a.       |       | manage   | 00.00 29.46.03.87 | Uburtu-W.,  | Uburts Po   | Uburta Po    | Wred_Re_                     |            |   | Cat-3790       | FastEthernet1 | Workstation    | Pending   |
| L                                        | Apr 06, 2022 08:32:40.8 |        | <b>a</b> |       | manace   | 00.00/28.46.03.86 | Uporto-W    | Uburts Po   | Uburta Po    | West_Re                      |            |   | Cat-3790       | FacEthernet1  | Workstation    | Pending   |

#### ISEでは、水平スクロールバーを使用して、フローを処理したPSNやポスチャステータスなどの 追加情報を表示します。

| Authoriz     | Authoriz     | IP Address |   | Network De     | Device Port   | Identity Group | Posture     | Server   |
|--------------|--------------|------------|---|----------------|---------------|----------------|-------------|----------|
| Authorizatic | Authorizatic | IP Address | ~ | Network Device | Device Port   | Identity Group | Posture Sta | Server   |
| Ubuntu Po    | Wired_Re     |            |   |                | FastEthernet1 |                | Pending     | ise31-01 |
| Ubuntu Po    | Wired_Re     |            |   | Cat-3750       | FastEthernet1 | Workstation    | Pending :   | ise31-01 |
| Ubuntu Po    | Wired_Re     |            |   | Cat-3750       | FastEthernet1 | Workstation    | Pending :   | ise31-01 |

#### **ステップ5:Linuxクライ**アントでリダイレクションを実行する必要があり、ポスチャチェックが発 生したことを示すクライアントプロビジョニングポータルが表示され、[Start]を**クリックします** ◦

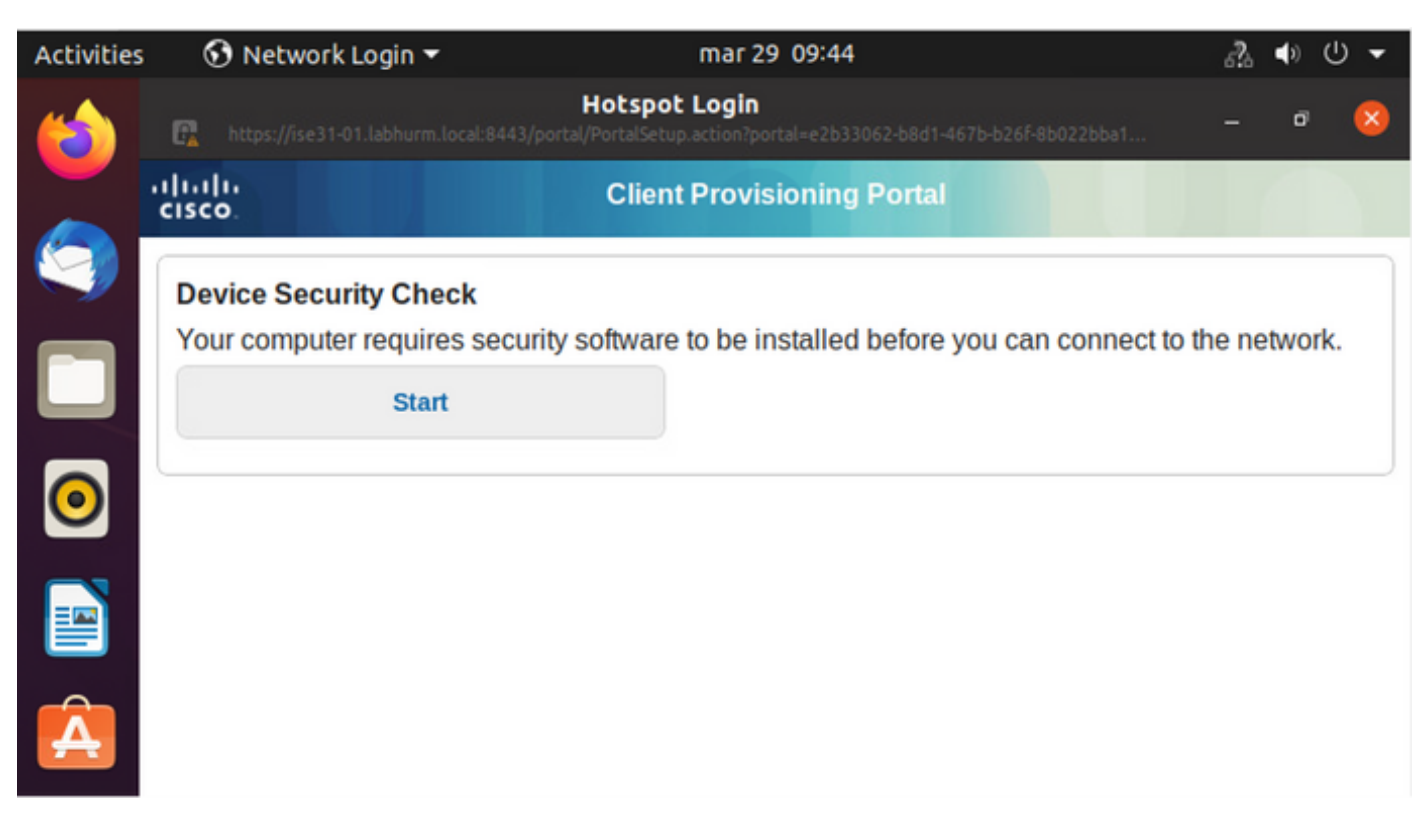

コネクタがAnyConnectの検出を試行する間、数秒待ちます。

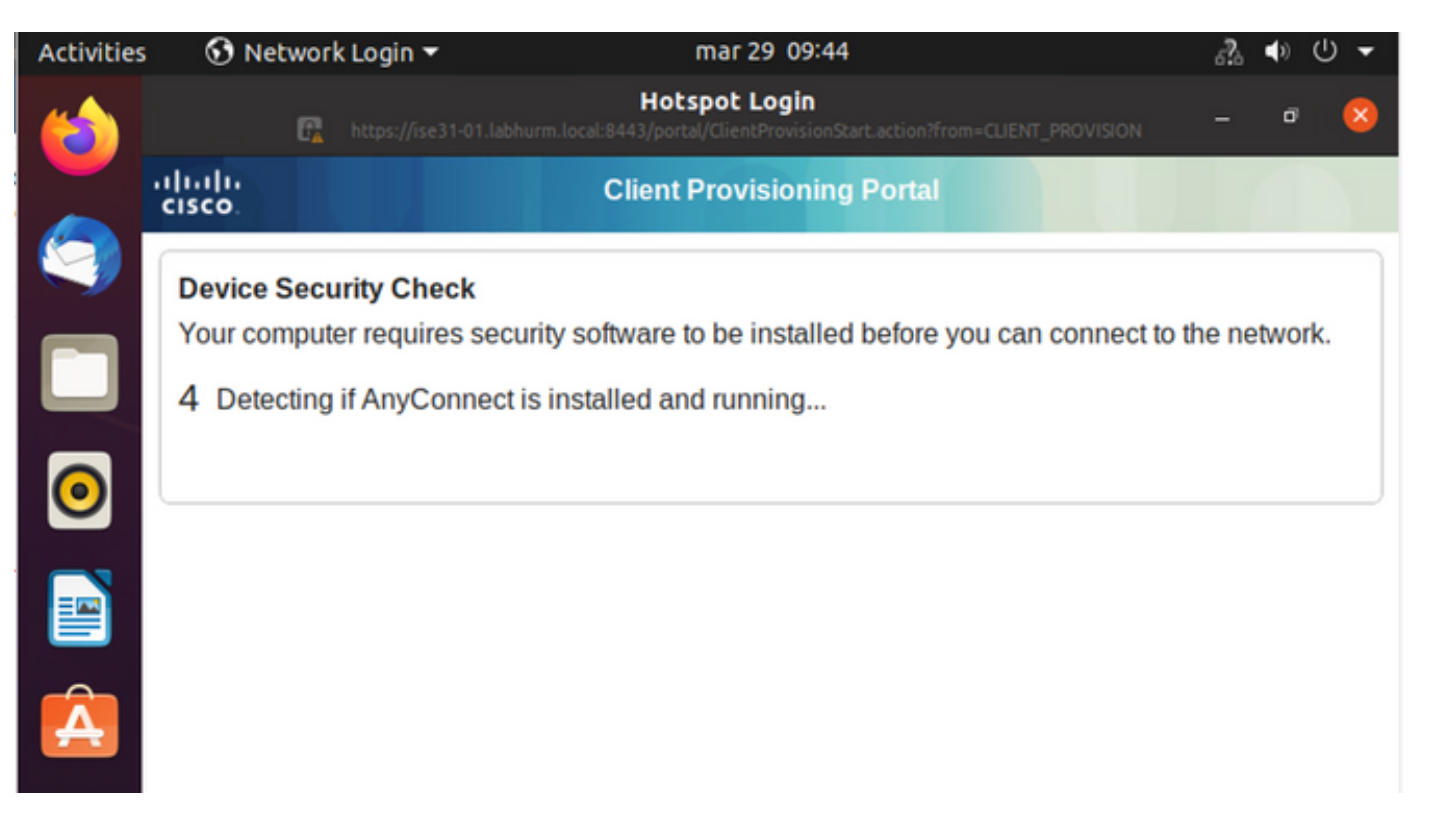

既知の警告により、AnyConnectがインストールされていても検出されません。AnyConnectクラ イアントに切り替えるには、**Alt-Tab**キーまたは[Activities] メニューを使用します。

| Activities | 😚 Network Login 🔻                                                                                        | abr 6 19:01                                                                                                    | s?a                | <b>(</b> )   | U 🗸 |
|------------|----------------------------------------------------------------------------------------------------|----------------------------------------------------------------------------------------------------|--------------------|--------------|-----|
|            | 🔓 https://ise                                                                                            | Hotspot Login<br>1-01.labhurm.local:8443/portal/ClientProvisionStart.action?from=CLIENT_PROVISION                                                                                            | -                  | đ            | 8   |
|            | cisco.                                                                                                   | Client Provisioning Portal                                                                                                    |                    |              |     |
|            | Device Security Che                                                                                      | ck                                                                                                    |                    |              |     |
|            | Your computer require                                                                                    | es security software to be installed before you can connect to                                                                                                    | the net            | work         | c.  |
|            |                                                                                                    | Unable to detect AnyConnect Posture Agent                                                                                                    |                    |              |     |
|            | ÷                                                                                                    | + This is my first time here                                                                                                    |                    |              |     |
|            | 0                                                                                                    | + Remind me what to do next                                                                                                    |                    |              |     |
|            | 1. If AnyConnect is                                                                                      | already installed, start AnyConnect so it can check your devic                                                                                                    | ce and             | give         |     |
| Á          | <ol> <li>If AnyConnect de<br/>AnyConnect to u<br/>will be able to ac</li> <li>You have 15 min</li> </ol> | tects your device is missing security requirements, follow inside the your system. When your device meets security requirer cess the network.<br>The network of the system scan to complete. | truction<br>nents, | is in<br>you |     |
| ?          | Tip: Leave AnyConr<br>faster next time you                                                               | ect running so it will automatically scan your device and con<br>access this network.                                                                                                    | nect yo            | u            |     |
|            | You have 15 n                                                                                            | ninutes to install and for the compliance check to complete                                                                                                    |                    |              |     |

AnyConnectは、ポスチャポリシーのためにPSNに到達し、それに対してエンドポイントを評価しようとします。

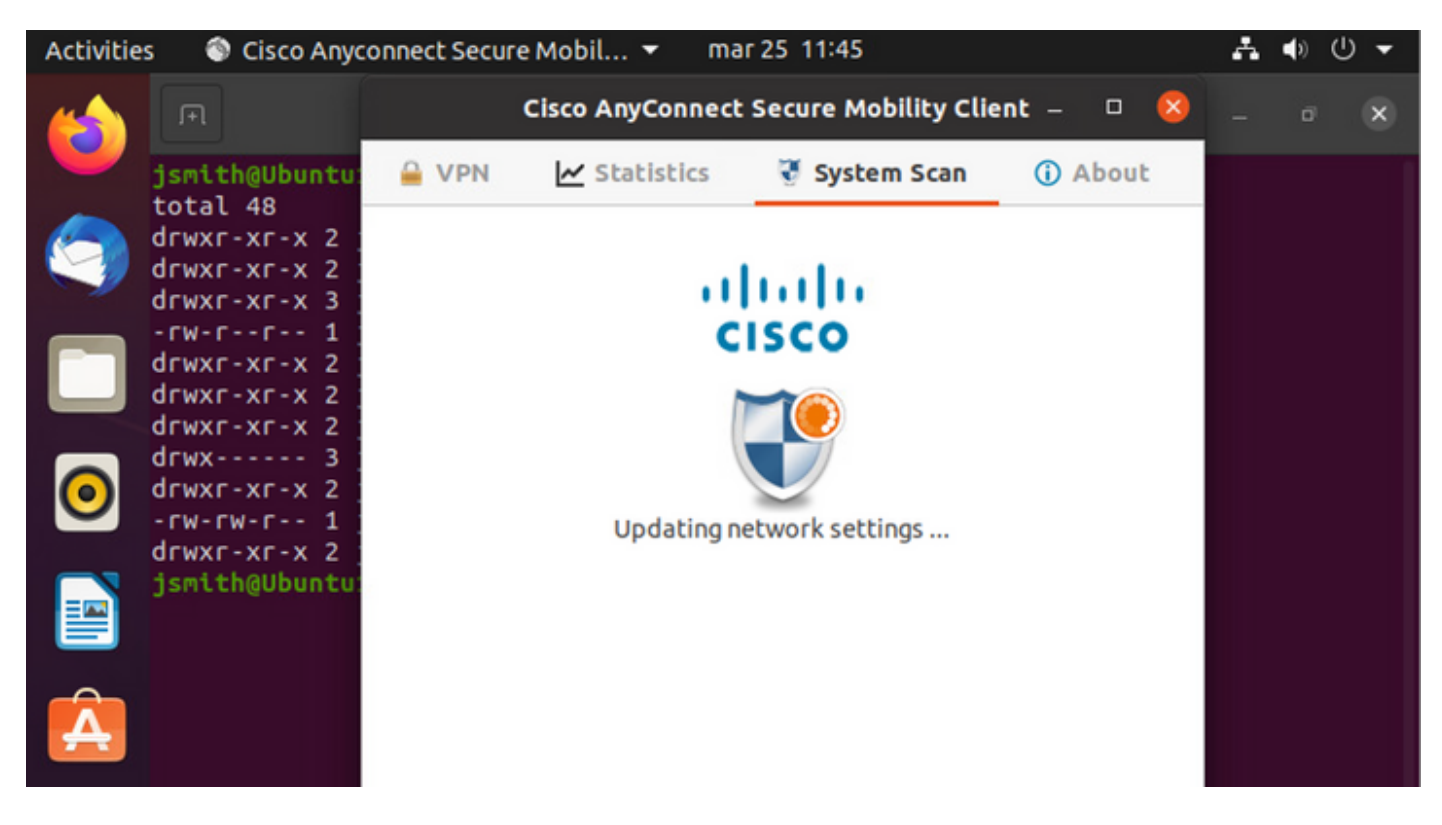

AnyConnectは、ポスチャポリシーの決定をISEに報告します。この場合、準拠

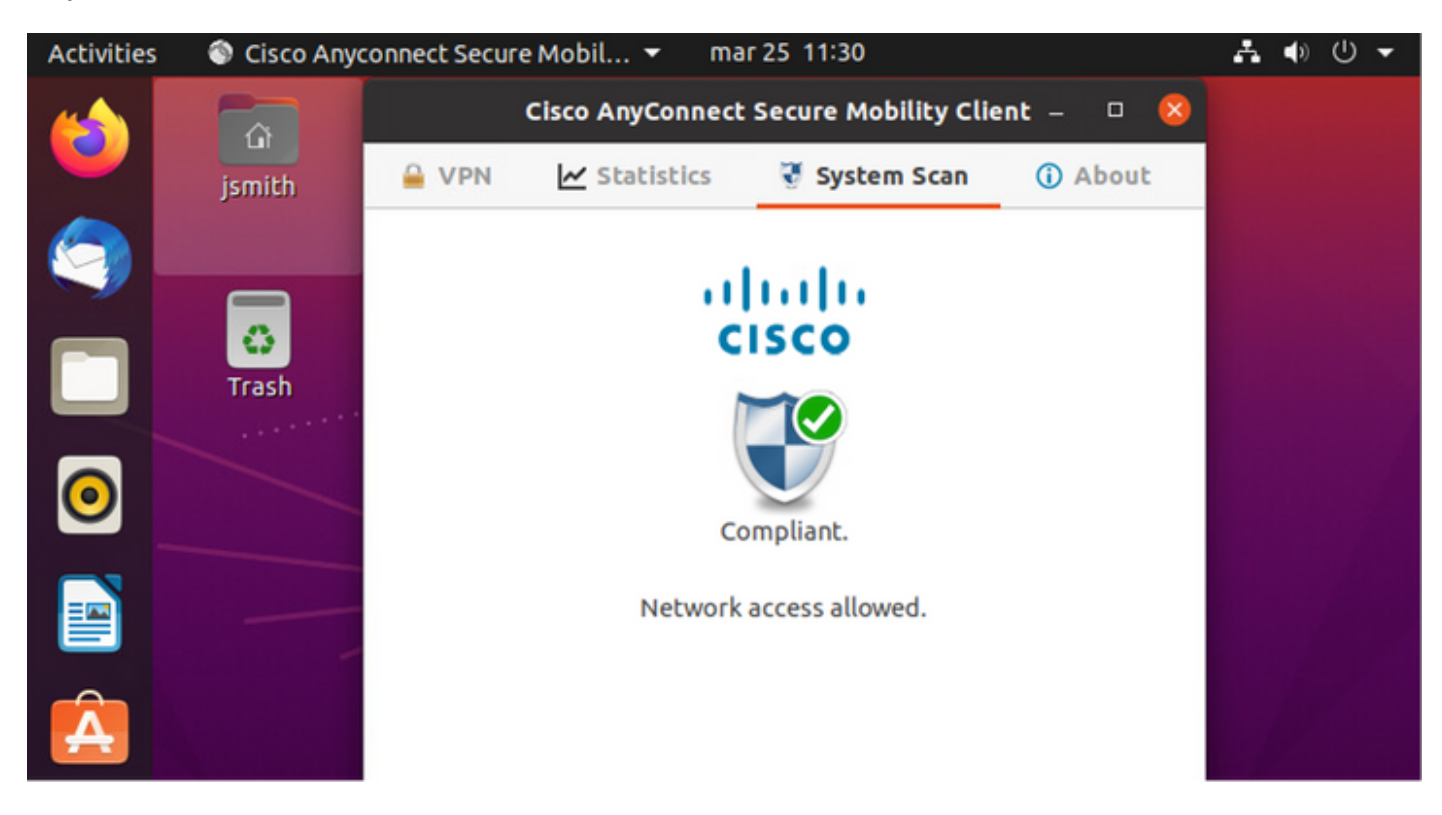

| Activities        | 🕄 Net         | work Login      | •               | r                    | nar 29 08:44                     | ł                           |                | Å              | (ه | ७ ◄      |
|-------------------|---------------|-----------------|-----------------|----------------------|----------------------------------|-----------------------------|----------------|----------------|----|----------|
| (                 |               | G               |                 | H<br>labhurm.local:8 | otspot Logi<br>443/portal/Contin | <b>n</b><br>iue.action?from |                | on –           | ¢  | 9 🙁      |
|                   | cisco.        |                 |                 | Client P             | rovisioning                      | j Portal                    |                |                |    |          |
| 9                 | Success       | ;               |                 |                      |                                  |                             |                |                |    |          |
|                   | You now       | have Inter      | net access th   | rough this           | network.                         |                             |                |                |    |          |
| 0                 |               |                 |                 |                      |                                  |                             |                |                |    |          |
|                   |               |                 |                 |                      |                                  |                             |                |                |    |          |
| Â                 |               |                 |                 |                      |                                  |                             |                |                |    |          |
|                   |               |                 |                 |                      | No                               |                             | 14.00          |                |    |          |
| Endpoint Profile  | e Authenticat | Authorization I | Authorization P | IP Address           | Network De                       | Device Port                 | Identity Group | Posture Status |    | Server   |
| Ubuntu-Workstatie | Wired Mer_    | Wired Merak     | PermitAccess    | 192.168.200.12       | · memory const                   | Cence Fort                  | Dentify anoth  | Compliant      | -  | ise31-01 |
| Ubuntu-Workstatic | on Wired Mer  | Wired Merak     | PermitAccess    |                      | Mraki-SW                         |                             | Workstation    | Compliant      | 1  | ise31-01 |
| Ubuntu-Workstatic | an Wired Mer  | Wired Merak     | PermitAccess    |                      | Mraki-SW                         |                             | Workstation    | Compliant      | 1  | ise31-01 |

#### 一方、ファイルが存在しない場合、AnyConnectポスチャモジュールは決定をISEに報告します

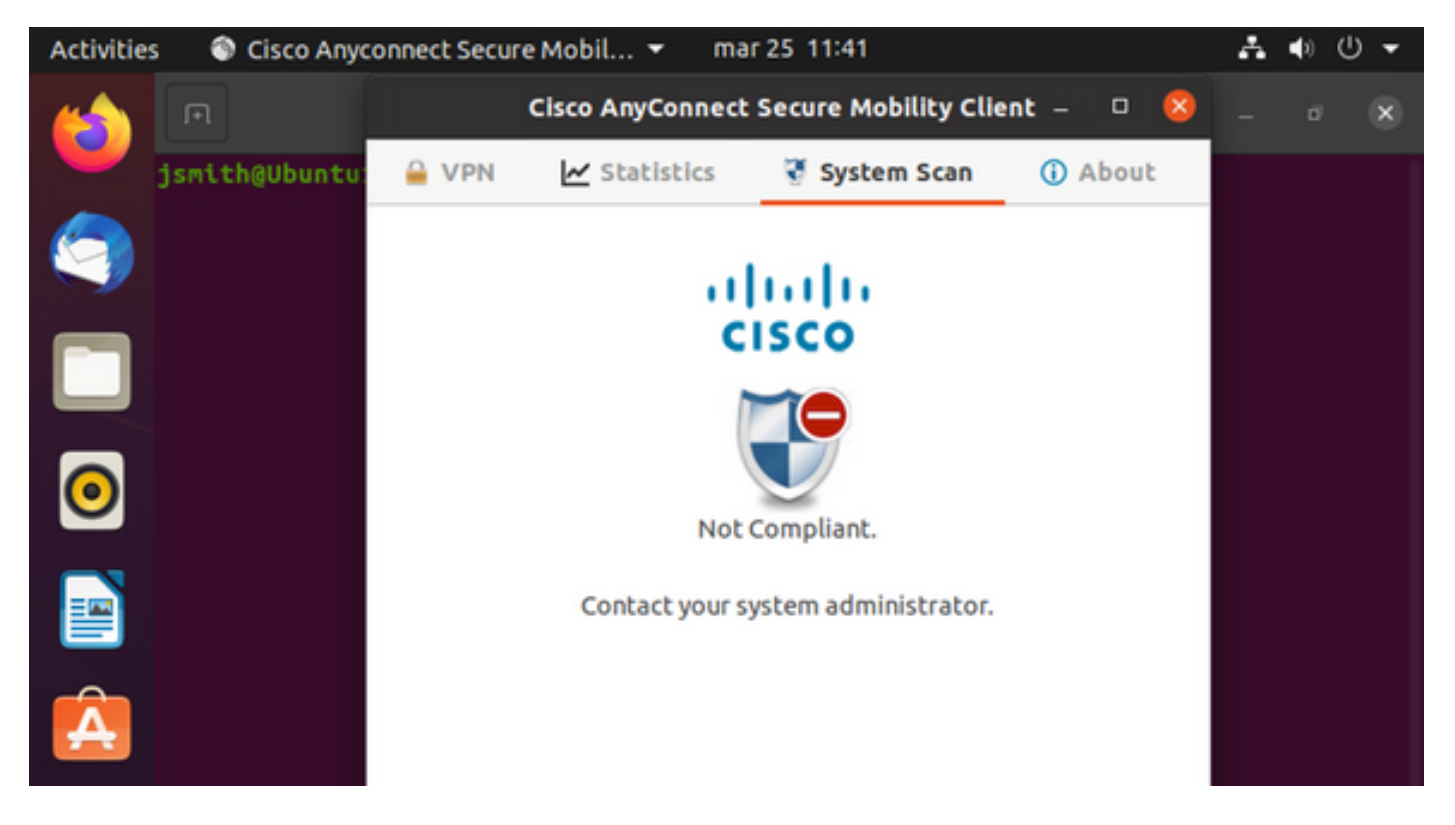

| Endpoint    | Authenti    | Authoriz     | Authoriz     | IP Address     | Network De     | Device Port   | Identity Group | Posture Status | Server   | Mdm \$ |
|-------------|-------------|--------------|--------------|----------------|----------------|---------------|----------------|----------------|----------|--------|
| Endpoint Pr | Authenticat | Authorizatic | Authorizatic | IP Address 🗸 🗸 | Network Device | Device Port   | Identity Group | Posture Status | Server   | Mdm S  |
| Ubuntu-W    | Ubuntu Po   | Ubuntu Po    | Wired_Re     | 192.168.101.51 |                | FastEthernet1 |                | NonCompliant   | ise31-01 |        |
| Ubuntu-W    | Ubuntu Po   | Ubuntu Po    | Wired_Re     | 192.168.101.51 | Cat-3750       | FastEthernet1 | Workstation    | NonCompliant   | ise31-01 |        |

#### **注**:ISE FQDNは、LinuxシステムでDNSまたはローカルホストファイルを介して解決でき る必要があります。

# トラブルシュート

show authentication sessions int fa1/0/35 リダイレクトする場所:

| LABDEMOAC01#show auther | ntication sessions interface fastEthernet 1/0/35                                        |
|-------------------------|-----------------------------------------------------------------------------------------|
| Interface:              | FastEthernet1/0/35                                                                      |
| MAC Address:            | 000c.2946.038f                                                                          |
| IP Address:             | 192.168.101.51                                                                          |
| User-Name:              | manzoe                                                                                  |
| Status:                 | Authz Success                                                                           |
| Domain:                 | DATA                                                                                    |
| Security Policy:        | Should Secure                                                                           |
| Security Status:        | Unsecure                                                                                |
| Oper host mode:         | multi-auth                                                                              |
| Oper control dir:       | both                                                                                    |
| Authorized By:          | Authentication Server                                                                   |
| Vlan Group:             | N/A                                                                                     |
| URL Redirect ACL:       | ACL_REDIRECT_AV                                                                         |
| URL Redirect:           | https://ise31-01.labhurm.local:8443/portal/gateway?sessionId=C0A8C883000000010008044A&p |
| 33062-b8d1-467b-b26f-8t | 0022bba10e7&action=cpp&token=05a438ecb872ce396c2912fecfe0d2aa                           |
| Session timeout:        | N/A                                                                                     |
| Idle timeout:           | N/A                                                                                     |
| Common Session ID:      | C0A8C88300000010008044A                                                                 |
| Acct Session ID:        | 0x0000004                                                                               |
| Handle:                 | 0xEB000001                                                                              |
| Runnable methods list:  |                                                                                         |
| Method State            |                                                                                         |
| dot1x Authc             | Guccess                                                                                 |

#### Authorization succeeded:

| LABDEMOAC01#show au | ithentication sessions interface fastEthernet 1/0/35 |  |  |  |  |  |  |  |
|---------------------|------------------------------------------------------|--|--|--|--|--|--|--|
| Interfa             | ace: FastEthernet1/0/35                              |  |  |  |  |  |  |  |
| MAC Addre           | ess: 000c.2946.038f                                  |  |  |  |  |  |  |  |
| IP Addre            | ess: 192.168.101.51                                  |  |  |  |  |  |  |  |
| User-Na             | me: manzoe                                           |  |  |  |  |  |  |  |
| Stat                | thz Success                                          |  |  |  |  |  |  |  |
| Doma                | in: DATA                                             |  |  |  |  |  |  |  |
| Security Poli       | cy: Should Secure                                    |  |  |  |  |  |  |  |
| Security Stat       | us: Unsecure                                         |  |  |  |  |  |  |  |
| Oper host mo        | ode: multi-auth                                      |  |  |  |  |  |  |  |
| Oper control o      | lir: both                                            |  |  |  |  |  |  |  |
| Authorized          | By: Authentication Server                            |  |  |  |  |  |  |  |
| Vlan Gro            | pup: N/A                                             |  |  |  |  |  |  |  |
| ACS A               | xACSACLx-IP-PERMIT_ALL_IPV4_TRAFFIC-57f6b0d3         |  |  |  |  |  |  |  |
| Session timed       | 28800s (server), Remaining: 28739s                   |  |  |  |  |  |  |  |
| Timeout acti        | Reauthenticate                                       |  |  |  |  |  |  |  |
| Idle timed          | but: N/A                                             |  |  |  |  |  |  |  |
| Common Session      | ID: C0A8C883000000010008044A                         |  |  |  |  |  |  |  |
| Acct Session        | ID: 0x00000004                                       |  |  |  |  |  |  |  |
| Hand                | ile: 0xEB000001                                      |  |  |  |  |  |  |  |
|                     |                                                      |  |  |  |  |  |  |  |
| Runnable methods li | ist:                                                 |  |  |  |  |  |  |  |
| Method Sta          | ite                                                  |  |  |  |  |  |  |  |
| dot1x Aut           | hc Success                                           |  |  |  |  |  |  |  |
| mab Not             | : run                                                |  |  |  |  |  |  |  |
|                     |                                                      |  |  |  |  |  |  |  |
|                     |                                                      |  |  |  |  |  |  |  |

#### 非準拠、隔離VLANおよびACLに移動:

| LABDEMOAC01#sh authe sess int fas1/0/35 |                                            |  |  |  |  |  |
|-----------------------------------------|--------------------------------------------|--|--|--|--|--|
| Interface:                              | FastEthernet1/0/35                         |  |  |  |  |  |
| MAC Address:                            | 000c.2946.038f                             |  |  |  |  |  |
| IP Address:                             | 192.168.101.51                             |  |  |  |  |  |
| User-Name:                              | manzoe                                     |  |  |  |  |  |
| Status:                                 | Authz Success                              |  |  |  |  |  |
| Domain:                                 | DATA                                       |  |  |  |  |  |
| Security Policy:                        | Should Secure                              |  |  |  |  |  |
| Security Status:                        | Unsecure                                   |  |  |  |  |  |
| Oper host mode:                         | multi-auth                                 |  |  |  |  |  |
| Oper control dir:                       | both                                       |  |  |  |  |  |
| Authorized By:                          | Authentication Server                      |  |  |  |  |  |
| Vlan Policy:                            | 777                                        |  |  |  |  |  |
| ACS ACL:                                | xACSACLx-IP-DENY_ALL_IPV4_TRAFFIC-57f6b0d3 |  |  |  |  |  |
| Session timeout:                        | N/A                                        |  |  |  |  |  |
| Idle timeout:                           | N/A                                        |  |  |  |  |  |
| Common Session ID:                      | C0A86E01000000000001724F                   |  |  |  |  |  |
| Acct Session ID:                        | 0x0000003                                  |  |  |  |  |  |
| Handle:                                 | 0x9A000000                                 |  |  |  |  |  |
|                                         |                                            |  |  |  |  |  |
| Runnable methods list:                  |                                            |  |  |  |  |  |
| Method State                            |                                            |  |  |  |  |  |
| dotix Autho S                           | uccess                                     |  |  |  |  |  |
| mab Not run                             |                                            |  |  |  |  |  |